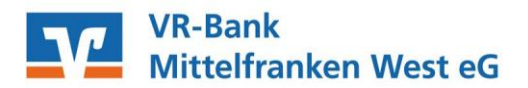

Anleitung zur Freigabe von SRZ-Dateien mittels Webportal (VR Online Banking) Freigabe auf unserer Internetseite mit Ihrem VR-Netkey (SecureGo, SmartTAN+, mobileTAN)

- 1. Website <u>www.vr-mfr.de</u> aufrufen  $\rightarrow$  Login Online-Banking  $\rightarrow$  VR Online Banking Firmenkunden  $\rightarrow$  Anmeldedaten eingeben.
- 2. Klicken Sie oben links im Menü auf den Button **"Aufträge**". Anschließend wählen Sie "**Dateiverarbeitung**". Es wird Ihnen nun die freizugebende SRZ-Datei angezeigt.
- 3. Wählen Sie nun die zu beauftragende SRZ-Datei aus, indem Sie auf die **3 Punkte** und anschließend auf "**Beauftragen**" klicken.

| Aufträge<br>Dateiverarbeitung       |                        | Aktualisieren (+ SEPA-Datei<br>hochladen |
|-------------------------------------|------------------------|------------------------------------------|
| Überweisungen                       | ≞î                     | Lastschriften                            |
| SRZ-Datei (Überweisung)<br>6 Posten | Offen<br>-6.866,90 EUR | Es sind keine Aufträge vorhanden.        |
| Ausführung am 23.02.2021            |                        |                                          |
| Überweisungsdateien                 | Anzeigen Anzeigen      | Lastschriftdateien                       |
| Es sind keine Dateien vorhanden.    | - Löschen              | Es sind keine Dateien vorhanden.         |

- 4. Vergleichen Sie in der nächsten Maske die Inhalte von den Feldern:
  - Ausführungsdatum
  - Betrag
  - Auftragsreferenz

- Anzahl der Posten mit den Daten von Ihrem Lohnbuchhaltungs- oder Steuerberatungsbüro.

Das Ausführungsdatum können Sie ggf. auf Ihren Wunschtermin hin manuell abändern. Klicken Sie auf "**weiter**"

- 5. Zur Freigabe der SRZ-Datei geben Sie bitte die entsprechende TAN ein und klicken Sie auf "Senden".
- Die SRZ-Datei wurde erfolgreich beauftragt. Sie haben nun die Möglichkeit den Beleg/Auftrag zu speichern. Anschließend kann dieser auch gedruckt werden.

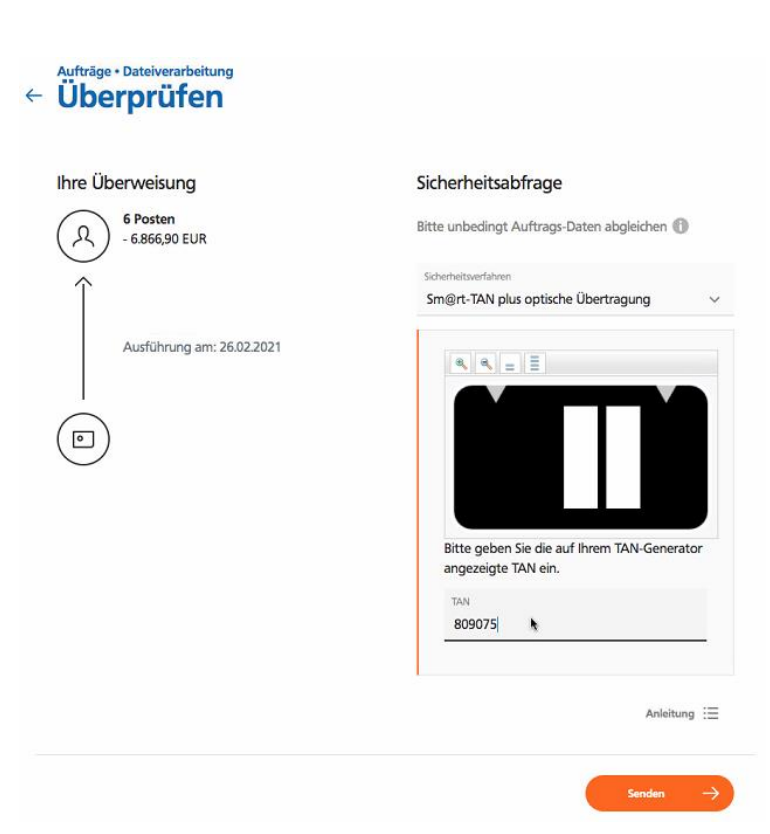